## **Batch Transfer Receive Data**

#### Scanner nutzen - Barcode Scannen

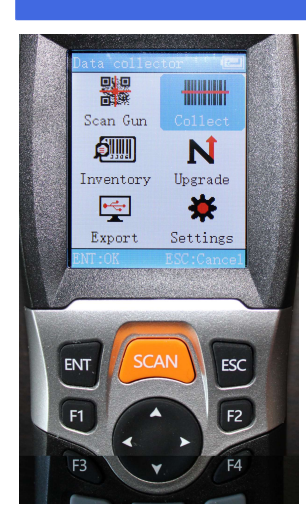

Modus Collect einstellen

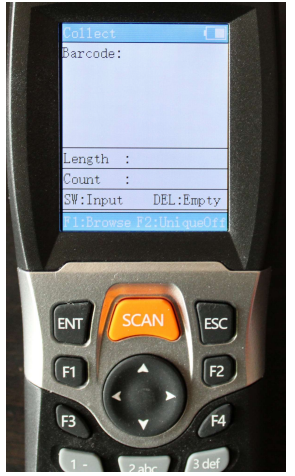

Barcode scannen

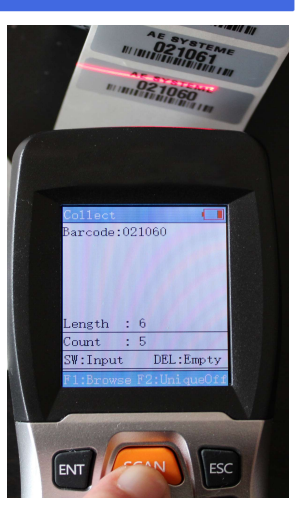

#### Scanner via USB an PC anschliessen

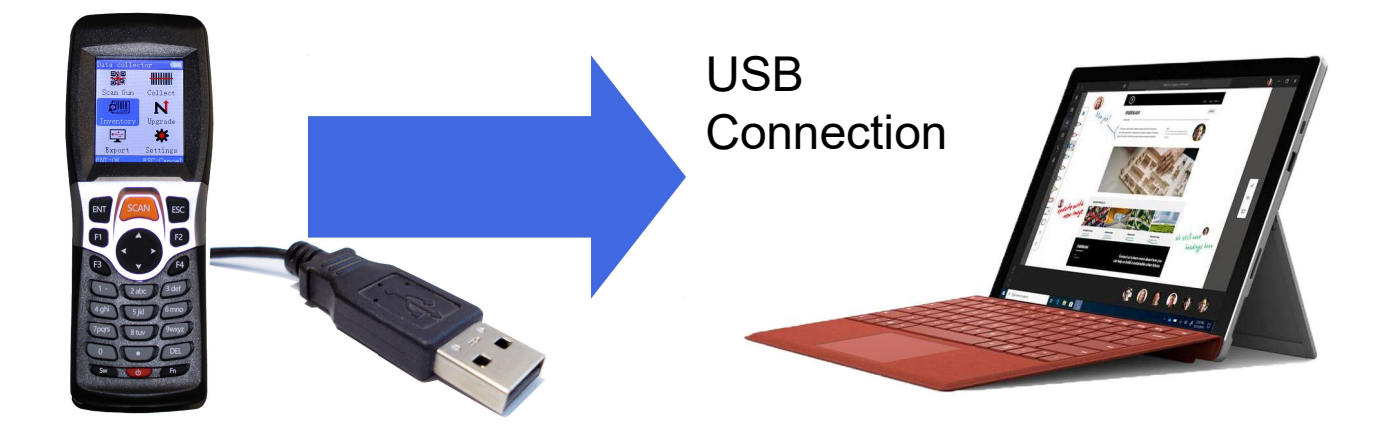

### Auf PC AE WWS Lite starten - Button externe Daten

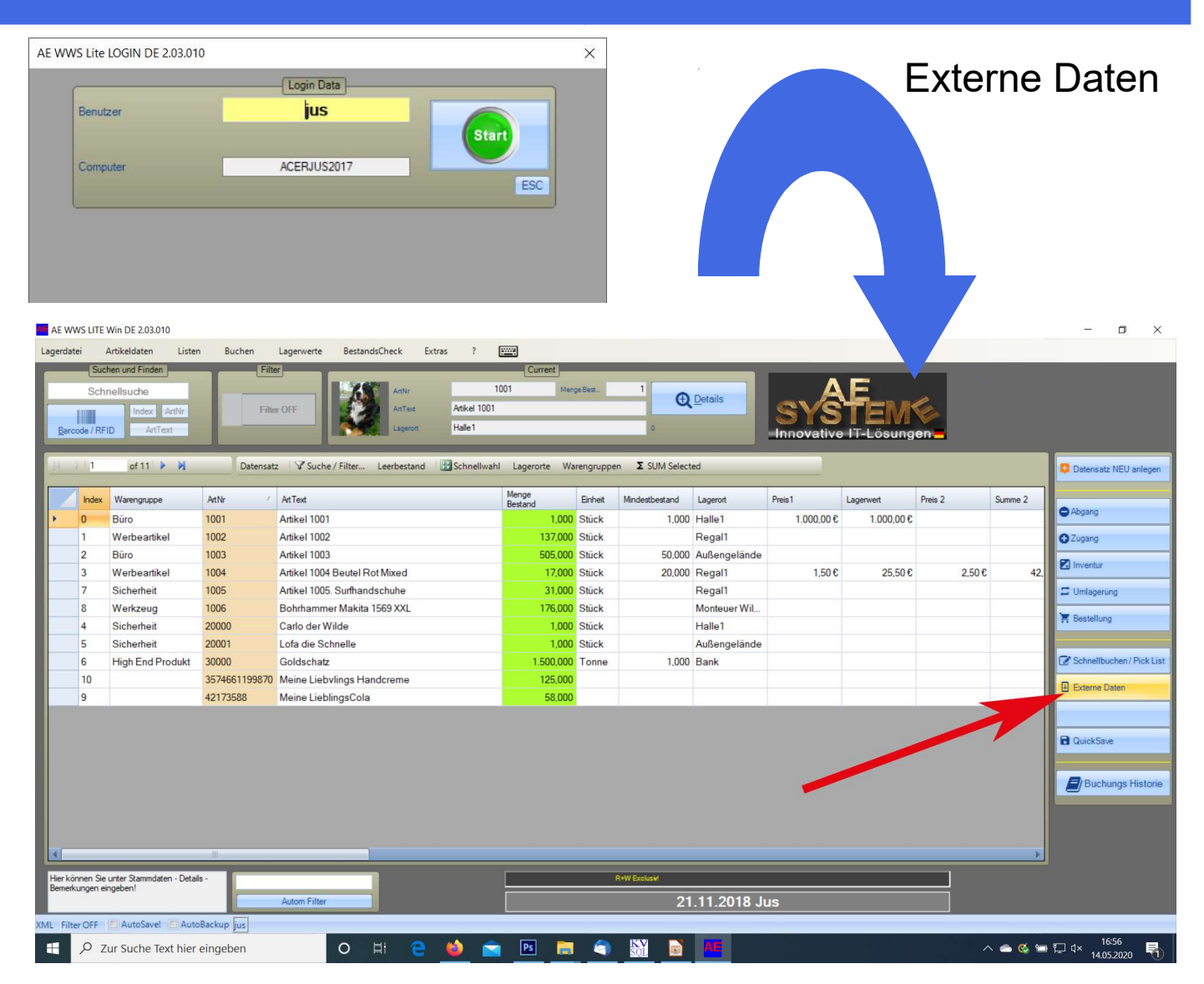

#### **Button "Receive Data" anklicken**

Receive Data anklicken → Empfangsfenster öffnet sich

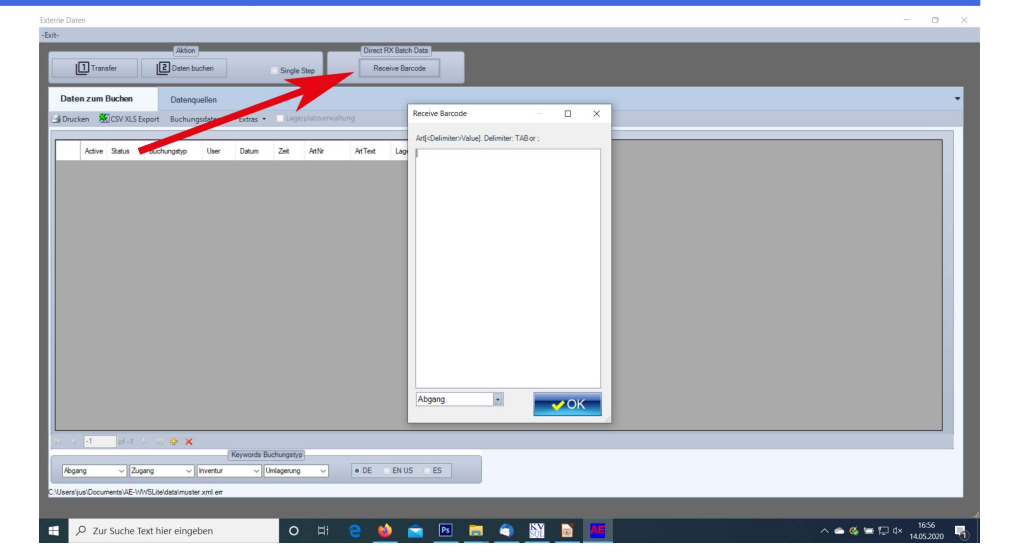

© AE 2020. Bilder zeigen Beispiele. Techn. Angaben ohne Gewähr.

## Daten von Scanner auf PC übertragen

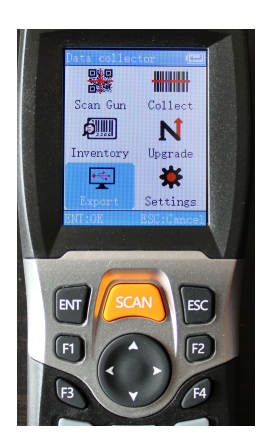

Modus

**USB** export

einstellen

Modus Export einstellen

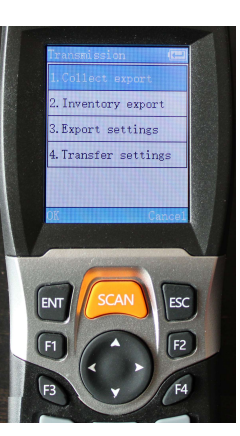

Modus Collect export einstellen

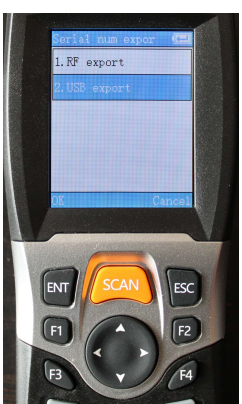

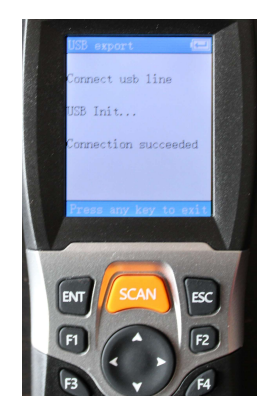

Daten werden im Empfangsfenster auf PC angezeigt

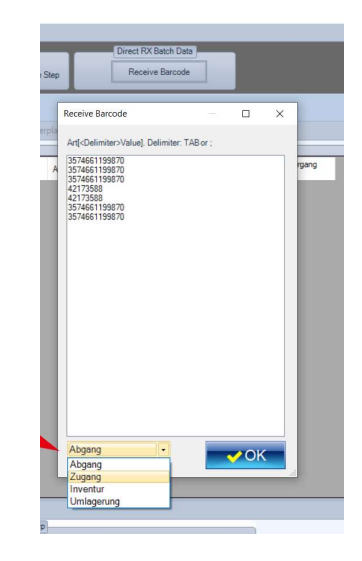

## PC zeigt gescannte Barcodes an

Buchungsfenster zeigt gescannte Barcodes an -> Buchungstyp auswählen -> OK bestätigen

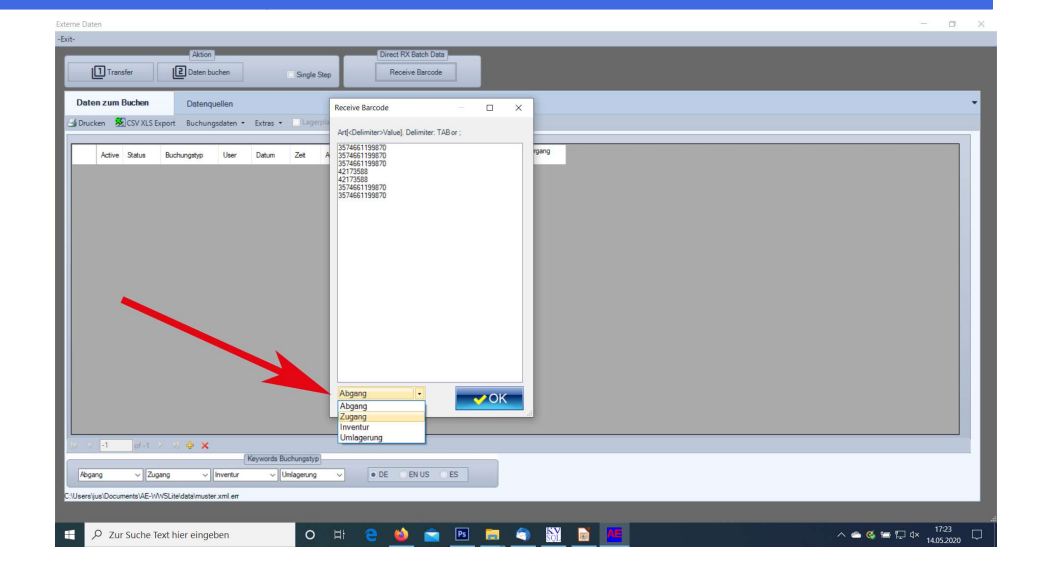

#### Nach Barcode Lesen: Externe Daten buchen

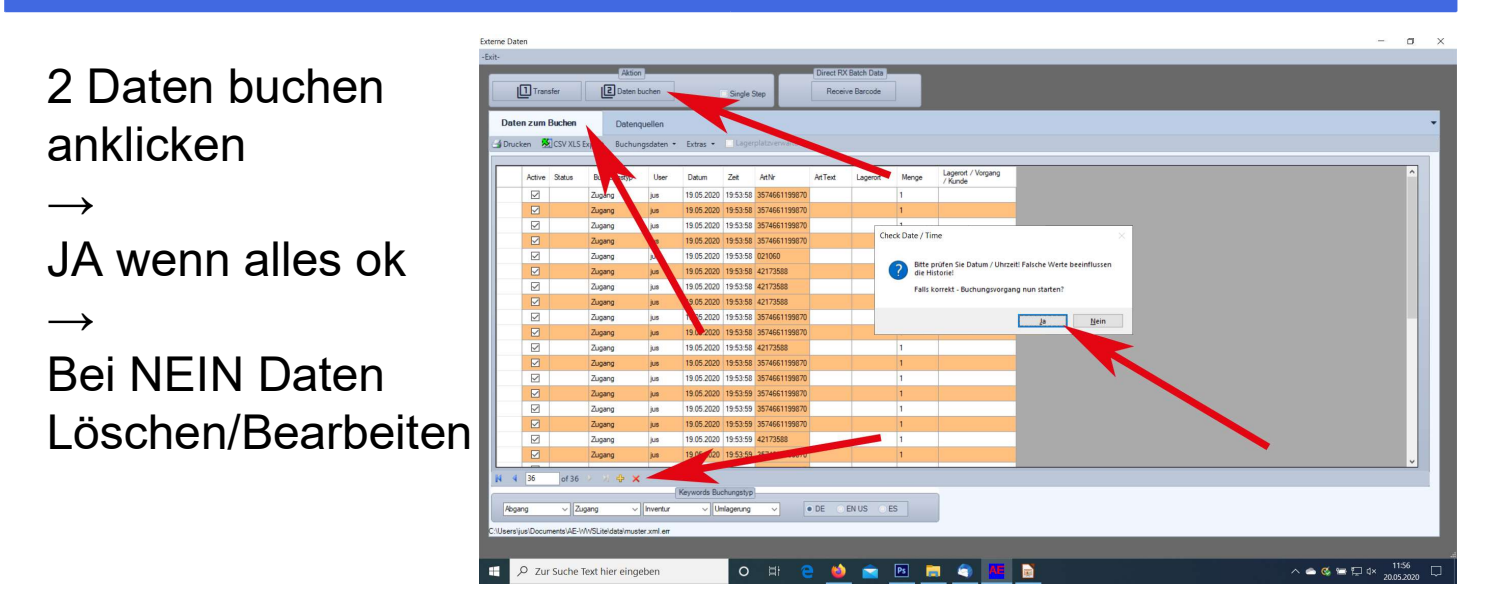

## **Ggfs. Buchungshistorie checken**

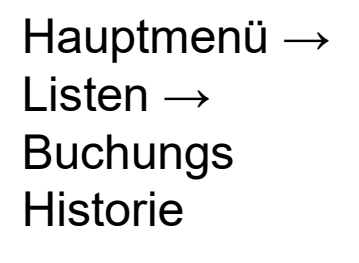

|      |                 | P               | rotokolle/Wa | arenscheine        | t            | sewegungen           |                            |       |            |                              |        |           |  |   |
|------|-----------------|-----------------|--------------|--------------------|--------------|----------------------|----------------------------|-------|------------|------------------------------|--------|-----------|--|---|
| i    | ArtNr<br>ArtTex | t<br>rt         | E            | Curr               | ent<br>Menge | Bestand              | Details                    |       | Filter OFF |                              |        |           |  |   |
| =    | - coluce        |                 | -            | _                  | _            | _                    | -                          |       |            |                              |        |           |  |   |
| ([11 | Na              | vigation }      |              |                    |              |                      | Filter                     |       |            |                              |        |           |  |   |
| 12   |                 | of [2] / /      | 1            | O Filter a         | ipassen. IV  | larkierte Datensatze | weitere Filter             |       |            |                              |        |           |  |   |
| NC   |                 | ate and an ac   | User         | Aktion             | At Index     | At #                 | At Text                    | Menge | Bestand    | Addon1                       | Addon2 | Lieferant |  | î |
| 10.  | 3 2             | 05 2020 10:26   | jus          | inventur<br>Zussen | 10           | 3574661199670        | Meine Liebvlings Handcreme | 1     | 2          | UK                           |        |           |  |   |
| 10   | + 20            | 1.05.2020 12:02 | jus          | Zugang             | 10           | 3574661199870        | Meine Liebvlings Handcreme | +1    | 2          |                              |        |           |  |   |
| 10   |                 | 05.2020 12:02   | jus i        | Zugang             | 10           | 3574661199870        | Meine Liebvlings Handcreme | +1    | 3          |                              |        |           |  |   |
| 10   |                 | 05.2020 12:02   | jus          | Zugang             | 10           | 3574661199870        | Meine Liebvlings Handcreme | +1    | 4          |                              |        | _         |  |   |
| 10   | / 2             | 05.2020 12:02   | jus i        | Zugang             | 10           | 3574661199870        | Meine Liebvlings Handcreme | +1    | 5          | 5 . IB . T . / B             |        |           |  |   |
| 10   | 20              | 05.2020 12.02   | jus          | Zuesse             | 0            | 40170500             | Maine Linkland Cale        | .1    | 2          | External Data. Transfer Done |        | _         |  |   |
| 10   | 5 21            | 05.2020 12:02   | jus .        | Zugang             | 9            | 421/3588             | Meine LieblingsCola        | +1    | 2          |                              |        |           |  |   |
| 10   | 9 20            | 05 2020 12:02   | jus .        | Zugang             | 9            | 42173588             | Meine LieblingsCola        | +1    | 3          |                              |        |           |  |   |
| 11   |                 | 05 2020 12:02   | jus .        | Zugang             | 9            | 42173000             | Meine LieblingsCola        | +1    | 4          |                              |        |           |  |   |
| 11   | 2               | 05.2020 12.02   | jus          | Zugang             | 10           | 3574061199670        | Meine Liebvlings Handcreme | *1    | 0          |                              |        | _         |  |   |
| 11.  |                 | 05 2020 12:02   | jus a        | Lugang             | 10           | 3574661199670        | Meine Liebvings Handcreme  | +1    | /          |                              |        |           |  |   |
| 11.  | 5 20            | 05.2020 12.02   | jus          | Zugang             | 9            | 92173500             | Meine LieblingsCola        | +1    | 5          |                              |        |           |  |   |
| 110  | + 2             | 05 2020 12:02   | jus i        | Lugang             | 10           | 3574661199670        | Meine Liebviings Hanocreme | +1    | 0          |                              |        |           |  |   |
| 110  |                 | 1.05.2020 12:02 | jus          | Zugang             | 10           | 3574661199870        | Meine Liebvlings Handcreme | +1    | 9          |                              |        |           |  |   |
| 110  |                 | 05 2020 12:02   | jus i        | Zugang             | 10           | 3574661199870        | Meine Liebvlings Handcreme | +1    | 10         |                              |        |           |  |   |
| 11   | 2               | 05.2020 12:02   | jus          | Zugang             | 10           | 3574661199870        | Meine Liebvlings Handcreme | +1    | 10         |                              |        |           |  |   |
| 110  | 5 20            | 05.2020 12:02   | jus i        | Zugang             | 10           | 3574661199870        | Meine Liebvlings Handcreme | +1    | 12         |                              |        |           |  |   |
| 10   | 9 20            | 05.2020 12:02   | jus          | Zugang             | 9            | 421/3588             | Meine LieblingsCola        | +1    | 6          |                              |        |           |  |   |
| 12   | J 21            | 105.2020 12:02  | jus .        | Zugang             | 10           | 3574661199870        | Meine Liebvlings Handcreme | *1    | 13         | 5. 10. 1 . 10                |        |           |  |   |
| 69   | 20              | 05.2020 12:03   | jus          | EXT Data 2         | 1            |                      |                            |       |            | External Data: Import Done   |        |           |  |   |

#### Scanner Gescannte Daten löschen

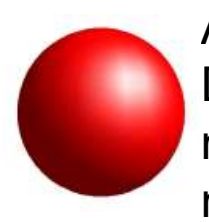

#### ACHTUNG:

Daten auf Scanner müssen nach jeder Datenübertragung manuell gelöscht werden, sonst werden sie bei der nächsten Datenübertragung erneut transferiert.

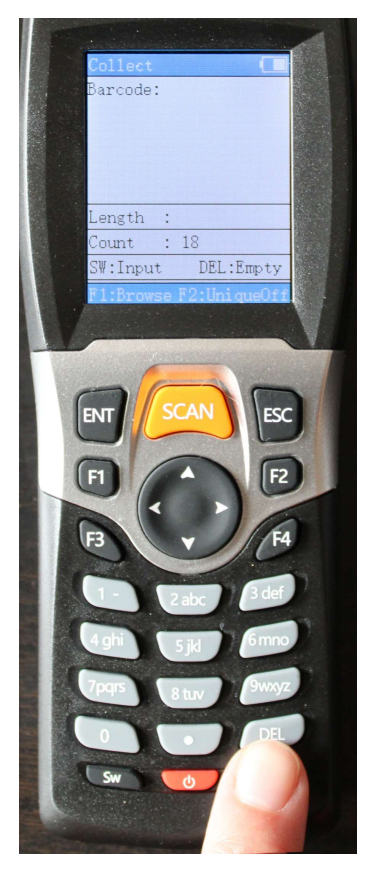

DEL Taste drücken

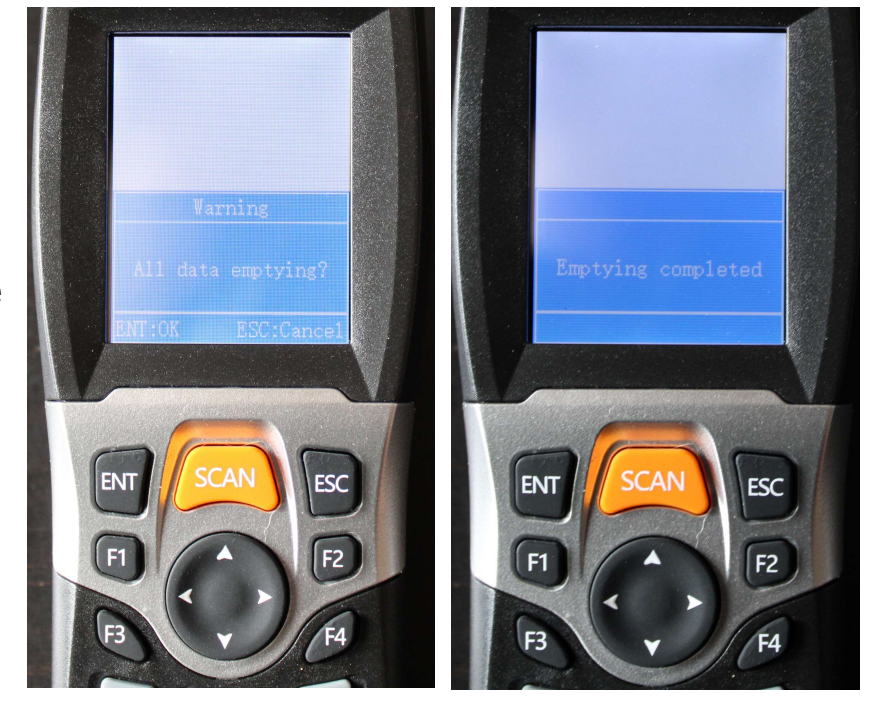